## คู่มือการโหวตเสนอชื่ออาจารย์ตัวอย่างของคณะแพทยศาสตร์โรงพยาบาลรามาธิบดีผ่าน ระบบออนไลน์

 เข้าสู่เว็บไซต์สภาอาจารย์รามาธิบดี <u>https://www.rama.mahidol.ac.th/profcouncil/</u> กดเลือกที่ "การเสนอชื่ออาจารย์ตัวอย่างของคณะฯ ประจำปี 2564"

| คณะแพทยศาสตร์โรงพยาบาลรามาธิบดี มหาอิทยาลัยมหิดล<br>สภาอาจารย์รามาธิบดี                 | Beach                                             |
|-----------------------------------------------------------------------------------------|---------------------------------------------------|
| ณ้าหลัก ประวัดีความปั๊มมา ) ตบเป้ากรรมการสราชาวตรต่ราบาธิบดี ) ระเบียบ ดีตต่อรา กำเนียบ |                                                   |
| คณะกรรมการสกาอาจารย์รามาธิบดี<br>(พ.ศ.๒๕๖๐-๒๕๖๔)                                        | รZ<br>III/UIRuoons:nnsประชุม                      |
|                                                                                         | ະເບັບບ                                            |
|                                                                                         | การเสนอชื่ออาจารย์ศิฉอย่างของคณะฯ<br>ประจำปี 2564 |
| 🖺 vinodsะชาสัมพันธ์ทั่วไป 🖨                                                             |                                                   |
| VOTE ประกาศ ก.พ.อ                                                                       |                                                   |

2. กดที่รูปภาพเพื่อเข้าสู่ระบบการเสนอชื่อออนไลน์

| ← → C â rama.mahidolac.th/profcouncil/th/content/16072021-0911-th                                                   |
|----------------------------------------------------------------------------------------------------|
| ญา คณะแพทยศาสตร์โรงพยาบาลรามาธิบดี มหาวิทยาลัยมหิดล<br>สกาอาจารย์รามาธิบดี                                          |
| หน้าหลึก ประวัติความเป็นมา 🕨 แนะนำกรรมการสภาอาจารย์รามาธิบดี 🕨 ระเบียบ ดิคค่อเรา ทำเนียบ                            |
| การเสนอชื่ออาจารย์ตัวอย่างของคณะฯ ประจำปี 2564                                                                      |
|                                                                                                    |
| รายละเอียดโครงการอาจารย์ตัวอย่างของคณะฯ ประจำปี 2564 📂                                                              |
| รายชื่อผู้มีสิทธิได้รับเสนอชื่อรางวัลอาจารย์ตัวอย่าง ด้านการเรียนการสอน ด้านวิจัยและนวัดกรรม ด้านการบริการวิชาการ 📁 |
| รายชื่อผู้มีสิทธิได้รับเสนอชื่อรางวิลอาจารย์ต้ออย่างสาขาวิทยาศาสตร์และสุขภาพ 📂                                      |
| รายชื่อผู้มีสิทธิออกเสียงเสนอชื่อ(อาจารย์) 📂                                                                        |
| รายชื่อผู้มีสิทธิออกเสียงเสนอชื่อ(นักศึกษา) 📂                                                                       |
|                                                                                                    |

3. ใส่รหัส Token ให้ระบุเลขประจำตัวประชาชน 13 หลัก กคคำเนินการต่อ

| ขอเชิญเสนอชื่ออาจารย์ด้วอย่างของคณะแพทยศาสตร์โรงพยาบาลรามาธิบดี ประจำปี 2                                                                             | 564                                                                             |
|----------------------------------------------------------------------------------------------------|---------------------------------------------------------------------------------|
| เรียกแบบสอบถามที่ยังไม่เสร็จ ทำต่อภายหลัง ออกจากแบบสำรวจและลบข้อมูล                                                                                   |                                                                                 |
| To participate in this restricted survey, you need a vali<br>หากท่านพบปัญหาโทเค็น กรุณาใส่ข้อมูลด้านล่างและคลิก ดำเนินการต่อ                          | id token.                                                                       |
| Token:                                                                                                    | ตำเหินการต่อ                                                                    |
| To participate in this restricted survey, you need a valid token.                                                                                     | หากใส่รหัส <b>token</b> ไม่ถูกต้อง หรือถูก<br>ใช้ไปแล้ว ระบบคะชาววจแล้มตื่องให้ |
| טאני וענגעי איז אאגעפעיאר איז איזי א איזעראער איז א                                                                                                   | เขเบแลว ระบบจะทาการแจงเตอนเห<br>ท่านติดต่อ admin ตามที่ปรากฏ                    |
| โทเด็นที่คุณใช้ ไม่ถูกต้องหรือมีการใช้ไปแล้ว<br>สำหรับข้อมูลเพิ่มเดิม กรุณาติดต่อ เฉลิมเกียรติ หุ่นทองพัศน์( <i>:holermiclat.hoogenahidol.ac.in</i> ) |                                                                                 |
| Token:                                                                                                    | ดำเนินการต่อ                                                                    |

4. ระบบแสดงข้อมูลของท่าน จากนั้นกดต่อไป

| ขอเชิญเสนอชื่ออาจารย์ดัวอย่าง                                                   | วของคณะแพทยศาสตร์โรงพยาบาลรามาธิบ <b>ด</b> ้ | ประจำปี 2564 |       |
|---------------------------------------------------------------------------------|----------------------------------------------|--------------|-------|
| เรียกแบบสอบถามที่ยังไม่เสร็จ ทำต่                                               | ้อภายหลัง ออกจากแบบสำรวจและลบข้อมูล          |              |       |
| 0%                                                                              |                                              |              |       |
|                                                                                 |                                              |              |       |
| รหัสบุคคละ 003824<br>ชื่อ: จำรูญ นามสกุล: ตั้งกีร<br>สังกัด: ภาควิชาโสต ศอ นาสึ | ดิชัย<br>กวิทยา                              |              |       |
|                                                                                 |                                              |              |       |
|                                                                                 |                                              |              | ต่อไป |

 พิมพ์ตัวอักษรที่มีในชื่อหรือนามสกุลของผู้ที่ท่านต้องการเสนอชื่อ อาทิเช่น พิ ระบบจะแสดง ลิสต์รายชื่อที่มีตัวอักษรดังกล่าว หลังจากนั้นให้ท่านเลือกชื่อจากลิสต์ที่ปรากฏขึ้นมา จากนั้นกด ต่อไป เพื่อเป็นการเสนอชื่อ ทำเช่นเดียวกันทั้ง 4 สาขารางวัล

| ขอเชิญเสนอชื่ออาจารย์ดัวอย่างของคณะแพทยศาสตร์โรงพยาบาลรามาธิบดี ประจำปี 2564 ทำต่อภายหลัง ออกจากแบบสำรวจและลบข้อมูล                                                                                                    |
|----------------------------------------------------------------------------------------------------|
| 20%                                                                                                    |
|                                                                                                    |
| ท่านสามารถเสนอชื่อเพื่อคัดเลือกเป็นอาจารย์ดัวอย่างฯ โดยการพิมพ์ชื่อหรือนามสกุล ในกล่องข้อความ จากนั้นกดเลือกชื่อตามรายชื่อที่ปรากฏชื่นมา<br>หากท่านไม่ประสงค์เลือกผู้ได ในข้อนั้นๆ ท่านสามารถพิมพ์คำว่า "ไม่" และกดเลือกค่าดอบ "ไม่ประสงค์เลือกผู้ได" ที่ปรากฏชื่นมา และกดส่งค่าดอบ |
| *<br>อาจารย์ดัวอย่างด้านการเรียนการสอน<br>1                                                                                                    |
| พ<br>• รศ. นพ. อดีศักด์ ผลิตผลการพิมพ์<br>• รศ. นพ. พิชัย อิฏฐสกุล<br>• รศ. พร. พิทักษ์ สันอให้นอร์<br>• รศ. พร. ซีระพงศ์ ศิริบูรณ์พิพัฒนา<br>• ผศ. พร. ที่มาพิม อินเจริญ<br>• รศ. พญ. สุลิพร เสียรพินิจนันท์<br>• พญ. มูลิพร เสียรพินิจนันท์                                       |
| 6. หากไม่ประสงค์เสนอชื่อผู้ใด โปรดพิมพ์คำว่า ไม่ จากนั้นกดเลือกข้อที่ปรากฏขึ้น<br>ขอเชิญเสนอชื่ออาจารย์ด้วอย่างของคณะแพทยศาสตร์โรงพยาบาลรามาธิบดีประจำปี 2564 ทำต่อภายหลัง ออกจากแบบสำรวจและลบข้อมูอ<br>**                                                                          |
| ท่านสามารถเสนอชื่อเพื่อคัดเลือกเป็นอาจารย์ดัวอย่างฯ โดยการพิมพ์ชื่อหรือนามสกุล ในกล่องข้อความ จากนั้นกดเลือกชื่อตามรายชื่อที่ปรากฏขึ้นมา<br>หากท่านไม่ประสงค์เลือกผู้ใด ในข้อนั้นๆ ท่านสามารถพิมพ์คำว่า "ไม่" และกดเลือกคำตอบ "ไม่ประสงค์เลือกผู้ได" ที่ปรากฏขึ้นมา และกดส่งคำตอบ   |
| ■<br>อาจารย์ดัวอย่างสาขาวิทยาศาสตร์สุขภาพ                                                                                                    |
| ี ไม่<br>• ไม่ประสงค์เลือกหู่ได                                                                                                    |
| ก่อบหบ้า                                                                                                    |

| <ol> <li>หากท่านต้องการแก้ไขข้อก่อนหน้า ให้กดที่ ก่อนหน้า หากไม่แก้ไข กดส่ง</li> </ol>                                                                                                    |
|----------------------------------------------------------------------------------------------------|
| ขอเชิญเสนอชื่ออาจารย์ด้วอย่างของคณะแพทยศาสตร์โรงพยาบาลรามาธิบดี ประจำปี 2564 ทำต่อภายหลัง ออกจากแบบสำรวจและลบข้อมูล                                                                                                    |
| 80%                                                                                                    |
|                                                                                                    |
| ท่านสามารถเสนอชื่อเพื่อคัดเลือกเป็นอาจารย์ด้วอย่างฯ โดยการพิมพ์ชื่อหรือนามสกุล ในกล่องข้อความ จากนั้นกดเลือกชื่อตามรายชื่อที่ปรากฏขึ้นมา<br>หากท่านไม่ประสงค์เลือกผู้ใด ในข้อนั้นๆ ท่านสามารถพิมพ์คำว่า "ไม่" และกดเลือกค่าดอบ "ไม่ประสงค์เลือกผู้ใด" ที่ปรากฏขึ้นมา และกดส่งค่าดอบ |
| *<br>อาจารย์ตัวอย่างสาขาวิทยาศาสตร์สุขภาพ                                                                                                    |
|                                                                                                    |
|                                                                                                    |
| ก่อนหน้า                                                                                                    |

## 8. ระบบจากแสดงผลการบันทึกข้อมูล

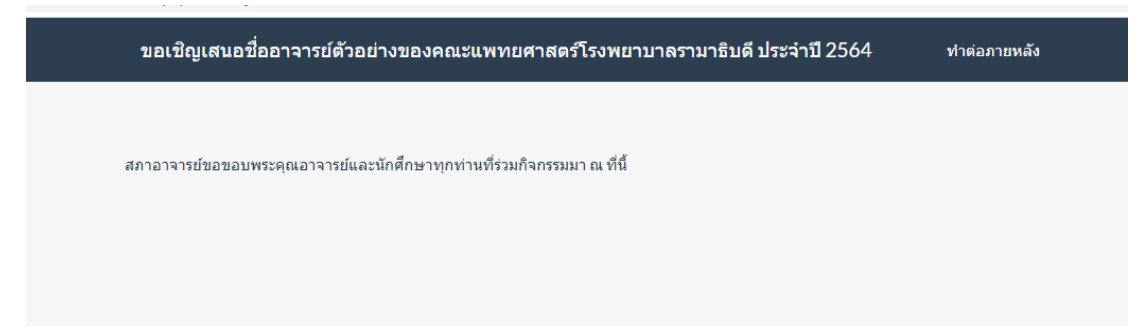